# International Wire Recipients

To create or edit international wire recipients. For instructions on how to send an international wire, please see the International Wire user guide.

Please note, if you receive a request from a recipient to update their account information, please verify that request is legitimate before updating the recipient's account information

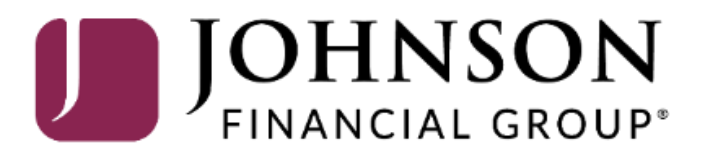

# ACCESS JFG 🛽

Good Afternoon, Kyle Single Wire Last login 08/25/2021 at 12:01 PM

| 1 | Click a                                                    | n account tile to view details an | ×                                                                                                    |                                                |
|---|------------------------------------------------------------|-----------------------------------|----------------------------------------------------------------------------------------------------|------------------------------------------------|
| ſ | Ŵ                                                          | Home                              | Home A                                                                                                    | Action Required                                |
|   |                                                            | Message Center                    |                                                                                                    | International Wire 1                           |
|   | ₽                                                          | Transactions $\vee$               | ACCOUNTS 🖉 ^                                                                                                    | View in Online Activity Center                 |
|   |                                                            | Cash Management ^                 | Current: \$1,786,684.23                                                                                                    |                                                |
|   |                                                            | Payments                          | BUSINESS REPO CD **0001         COMMERCIAL REVOLVING 200200           Available Balance         \$15,570.39           Current Balance         \$1,011,399.85 | DepositPartner >                               |
|   |                                                            | ACH Pass-Thru                     | Current Balance \$15,570.39 Available Balance \$988,600.15                                                                                                   | Positive Pay >                                 |
|   |                                                            | DepositPartner - SSO              | COMMERCIAL TERM LOAN 300200 COMMERCIAL CHECKING **7245                                                                                                    |                                                |
|   |                                                            | Lockbox                           | Current Balance \$742,651.74 Available Balance \$3,494.98<br>Current Balance \$3,494.98                                                                      |                                                |
|   | Tax Payment<br>Merchant Services<br>Recipient Address Book |                                   |                                                                                                    | To create an International Wire                |
|   |                                                            |                                   | Available Balance     \$6,344.41     Available Balance     \$5,471.50       Current Balance     \$6,344.41     Current Balance     \$5,471.50                | Recipient, select Recipient                    |
|   |                                                            |                                   | · ·                                                                                                    | Address Book under the Cash<br>Management menu |
|   |                                                            | Subsidiaries                      | INSTITUTIONAL MMKT **6030<br>Available Balance \$1,751.36                                                                                                    |                                                |
|   |                                                            | Positive Pay                      | Current Balance \$1,751.36                                                                                                    |                                                |
|   |                                                            | Small Business Credit C           |                                                                                                    |                                                |
|   | \$                                                         | Transfers & Payments 🛛 🗸          |                                                                                                    |                                                |
|   | $\bigcirc$                                                 | Locations & ATMs                  | Assets Debts                                                                                                    |                                                |
|   | ılı                                                        | Reports $\checkmark$              | BUSINESS REPO CD<br>****0001 47 71%                                                                                                    |                                                |
|   |                                                            | Services ~                        | 11%<br>Available Balance \$15,570.39                                                                                                    |                                                |
|   | ?                                                          | Help $\vee$                       | 17%\$32,63348%Current Balance\$15,570.39Total AssetsView Transactions                                                                                        |                                                |
|   | ť?}                                                        | Settings                          | 19%                                                                                                    |                                                |

# **\_ACCESS**JFG **□**

Click **New Recipient** to start building your international wire recipient.

\$

0

ш

?

۲<u>ن</u>

G

| to start                | Recipients             |                 |                      |          |         |
|-------------------------|------------------------|-----------------|----------------------|----------|---------|
| tional                  | New Recipient          |                 | ۹ Search             | ۹ Search |         |
| Payments                | Name 🔺                 | Email Address 🗠 | Number of Accounts 🔺 |          | Actions |
| ACH Pass-Thru           | Andy Dufresne (123456) |                 |                      | 2        | :       |
| DepositPartner - SSO    |                        |                 |                      |          | •       |
| Lockbox                 | Brooks Hatlen          |                 |                      | 1        | :       |
| Tax Payment             | Byron Hadley           |                 |                      | 1        | :       |
| Merchant Services       | Donald Duck            |                 |                      | 1        | :       |
| Recipient Address Book  |                        |                 |                      |          | •       |
| Subsidiaries            | Loch Ness Tours        |                 |                      | 1        | :       |
| Positive Pay            | Mickey Mouse           |                 |                      | 1        | :       |
| Small Business Credit C | Red Redding            |                 |                      | 1        | :       |
| Transfers & Payments    |                        |                 |                      | ·        | •       |
| Locations & ATMs        | Samuel Norton          |                 |                      | 1        | :       |
| Reports 🔨               | <i>,</i>               |                 |                      |          |         |
| Services                | ~                      |                 |                      |          |         |
| Help                    |                        |                 |                      |          |         |
| Settings                |                        |                 |                      |          |         |
| Log Off                 |                        |                 |                      |          |         |

For additional assistance, please call 888.769.3796 or email tmsupport@johnsonfinancialgroup.com.

Good Afternoon, Kyle Single Wire

# **→CCESS**JFG **□**

Good Afternoon, Kyle Single Wire

| ŵ  | Home                        | Add Recipient                                                  |                                 |
|----|-----------------------------|----------------------------------------------------------------|---------------------------------|
|    | Message Center              | isplay Name * Email Address                                    |                                 |
| ₽  | Transactions ~              | Send email notifications for tem                               | nplate                          |
| ⊞  | Cash Management ^           |                                                                |                                 |
|    | Payments                    | ccounts (1)                                                    |                                 |
|    | ACH Pass-Thru               | Account Payment Type Financial Institution (FI) Routing Number |                                 |
|    | DepositPartner - SSO        | Account - New ACH and Wire N/A Fill in t                       | he fields at the top of the     |
|    | Lockbox                     | Payment Type Beneficiary Type Page.                            |                                 |
|    | Tax Payment                 | ACH and Wire V Domestic V                                      | <b>Name:</b> The name that will |
|    | Merchant Services           | Account Type * Account * appear                                | for this recipient within       |
|    | Recipient Address Book      | Select Account Type                                            | JFG.                            |
|    | Subsidiaries                | Financial Institution (FI) Refined Search ACH Routing Number * |                                 |
|    | Substation res              | Q     Search by name or routing #.                             | Address: Optional field. You    |
|    | Positive Pay                | Beneficiary FI 💿                                               | oose to use the email           |
|    | Small Business Credit C     | Name * Country * FI ABA Number * to be set                     | ent to the recipient            |
| \$ | Transfers & Payments $\sim$ | United States                                                  |                                 |
| 0  | Locations & ATMs            | Address 1 Address 2 City                                       |                                 |
| l  | Reports ~                   |                                                                |                                 |
|    | Services ~                  | State Postal Code                                              |                                 |
|    | Uala                        | Select State V                                                 |                                 |
|    | neip V                      | Receiving FI 💿                                                 |                                 |
| ۲Ţ | Settings 🚯 🗸                | Name Wire Routing Number                                       |                                 |
| G  | Log Off                     |                                                                |                                 |

# ACCESS JFG 🛽

Good Afternoon, Kyle Single Wire

| 分 Home                        | Add International Wire Recipient |                            |                                                |     |
|-------------------------------|----------------------------------|----------------------------|------------------------------------------------|-----|
| ⊠ <sup>④</sup> Message Center | Display Name *                   | Email Address *            |                                                |     |
| ← Transactions ∨              | International Wire Recipient     | Email@Email.com            | Send email notifications for template payments |     |
| 🛄 Cash Management 🗠           | Accounts (1)                     |                            | + Add account 🗠                                |     |
| Payments                      |                                  |                            |                                                |     |
| ACH Pass-Thru                 | Account Payment Type             | Financial Institution (FI) | Routing Number                                 |     |
| DepositPartner - SSO          | Account - New ACH and Wire       |                            | N/A                                            | -   |
| Lockbox                       | Payment Type                     | Beneficiary Type           |                                                | >   |
| From the <b>Payment Type</b>  | ACH and Wire $\checkmark$        | Domestic 🗸 🗸               |                                                |     |
| dropdown menu, select         | ACH Only                         | Account *                  |                                                |     |
| Wire Only Book                | Wire Only<br>ACH and Wire        |                            |                                                |     |
| Subsidiaries                  | Q Search by name or routing #    | ACH Routing Number *       |                                                |     |
| Positive Pay                  | Papafisiany EL                   |                            |                                                |     |
| Small Business Credit C       | Name *                           | Country *                  | FI ABA Number *                                |     |
| 🖸 Transfers & Payments 🗸      |                                  | United States 🗸            |                                                |     |
| O Locations & ATMs            | Address 1                        | Address 2                  | City                                           | _ / |
| III Reports ~                 |                                  |                            |                                                |     |
| Services ~                    | State                            | Postal Code                |                                                | N N |
| ⑦ Help ✓                      | Select State                     |                            |                                                |     |
| رِيَّةُ Settings 🚯 🗸          | Receiving FI ⑦                   | Wire Routing Number        |                                                |     |
| □ Log Off                     |                                  |                            |                                                |     |

# ACCESS JFG 🛽

Good Afternoon, Kyle Single Wire

| <u>ل</u> ک           | Home                    | Add International Wire       |                            |                                                           |   |
|----------------------|-------------------------|------------------------------|----------------------------|-----------------------------------------------------------|---|
| $\square^4$          | Message Center          | Display Name *               | Email Address *            |                                                           |   |
| ₽                    | Transactions ~          | International Wire Recipient | Email@Email.com            | Send email notifications for template payments            |   |
|                      | Cash Management ^       | Accounts (1)                 |                            | + Add account \land                                       |   |
|                      | Payments                |                              |                            |                                                           |   |
|                      | ACH Pass-Thru           | Account Payment Type         | Financial Institution (FI) | Roi                                                       |   |
|                      | DepositPartner - SSO    | Account - New ACH and Wire   |                            | From the <b>Beneficiary</b><br><b>Type</b> dropdown menu, |   |
|                      | Lockbox                 | Payment Type                 | Beneficiary Type           | choose International                                      | 2 |
|                      | Tax Payment             | Wire Only 🗸 🗸                | Domestic 🗸 🗸               |                                                           |   |
|                      | Merchant Services       | Account *                    | Domestic                   |                                                           |   |
|                      | Recipient Address Book  |                              | International              |                                                           |   |
|                      | Subsidiaries            | Beneficiary FI 💿             |                            |                                                           |   |
|                      | Positive Pay            | Name *                       | Country *                  | FI ABA Number *                                           |   |
|                      | Small Business Credit C |                              | United States              |                                                           |   |
| 5                    | Transfers & Payments    | Address I                    | Address 2                  |                                                           | / |
| 9                    |                         | State                        | Postal Code                |                                                           |   |
| <ul> <li></li> </ul> | Locations & ATMS        | Select State                 |                            |                                                           |   |
|                      | Reports ~               | Deceiving EL (®)             |                            |                                                           |   |
|                      | Services ~              | Name                         | Wire Routing Number        |                                                           |   |
| ?                    | Help ~                  |                              |                            |                                                           |   |
| ૽ૢૺ                  | Settings 🚯 🗸            | Intermediary Fl 💿            |                            |                                                           |   |
| G                    | Log Off                 | Name                         | Country                    | Wire Routing Number                                       |   |

#### ACCESS JFG 📗

Good Afternoon, Kyle Single Wire

| G | Home           |
|---|----------------|
|   | Message Center |
| ₽ | Transactions   |

Enter the recipient's **Account** number.

If the account number provided is an **IBAN**, please select the **IBAN** box.

If the account number provided is a **CLABE** (wires being sent to Mexico), please enter that in the Account field and select the **Other** box.

For Canadian beneficiaries, you will also be required to enter a Sort and Transit Code. That will need to be entered when submitting a wire, not when creating the recipient. Please see the International Wire guide for more information.

| isplay Name *           |              | Email Address *                  |        |                                             |          |
|-------------------------|--------------|----------------------------------|--------|---------------------------------------------|----------|
| International Wire Reci | pient        | Email@Email.com                  |        | Send email notifications for te<br>payments | emplate  |
| ccounts (1)             |              |                                  |        | + Adc                                       | laccount |
| Account                 | Payment Type | Financial Institution (FI)       |        | Routing Number                              |          |
| Account - New           | ACH and Wire |                                  |        | N/A                                         | :        |
| Payment Type            |              | Beneficiary Type                 |        | International Account Type                  |          |
| Wire Only               | $\sim$       | International                    | $\sim$ | Account and SWIFT/BIC                       | $\sim$   |
| Account *               |              | Financial Institution (FI)       |        |                                             |          |
|                         |              | ې Search by name or SWIFT/BIC #. |        |                                             |          |
| IBAN                    | Other        |                                  |        |                                             |          |
| Beneficiary Fl 💿        |              |                                  |        |                                             |          |
| Name *                  |              | Country *                        |        | SWIFT/BIC *                                 |          |
|                         |              | Select Country                   | $\sim$ |                                             |          |
| Address 1               |              | Address 2                        |        | Address 3                                   |          |
|                         |              |                                  |        |                                             |          |
| Receiving FI 💿          |              |                                  |        |                                             |          |
| Name                    |              | Wire Routing Number              |        |                                             |          |
|                         |              |                                  |        |                                             |          |
| Intermediary Fl 💿       |              |                                  |        |                                             |          |
| Name                    |              | Country                          |        | Wire Routing Number                         |          |
|                         |              |                                  |        |                                             |          |

#### ACCESS JFG **J**

67 Home

-4

Good Afternoon, Kyle Single Wire

#### Add International Wire Recipient

In the Financial Institution (FI) field, enter the SWIFT/BIC code provided in your wire instructions.

The system will do a search for that SWIFT/BIC Code. If the SWIFT/BIC Code is in the database, you will see it listed. Click on the bank name to load in that bank's information in the Beneficiary FI section.

Note. not all SWIFT/BIC Codes are in the database. If the SWIFT/BIC code provided in your instructions doesn't appear in the search, you will need to manually enter the recipient's bank information into the Beneficiary FI section. If you see a matching bank name with a different SWIFT/BIC Code, please **DO NOT** choose that SWIFT/BIC Code.

Name

Settings

Log Off

G.

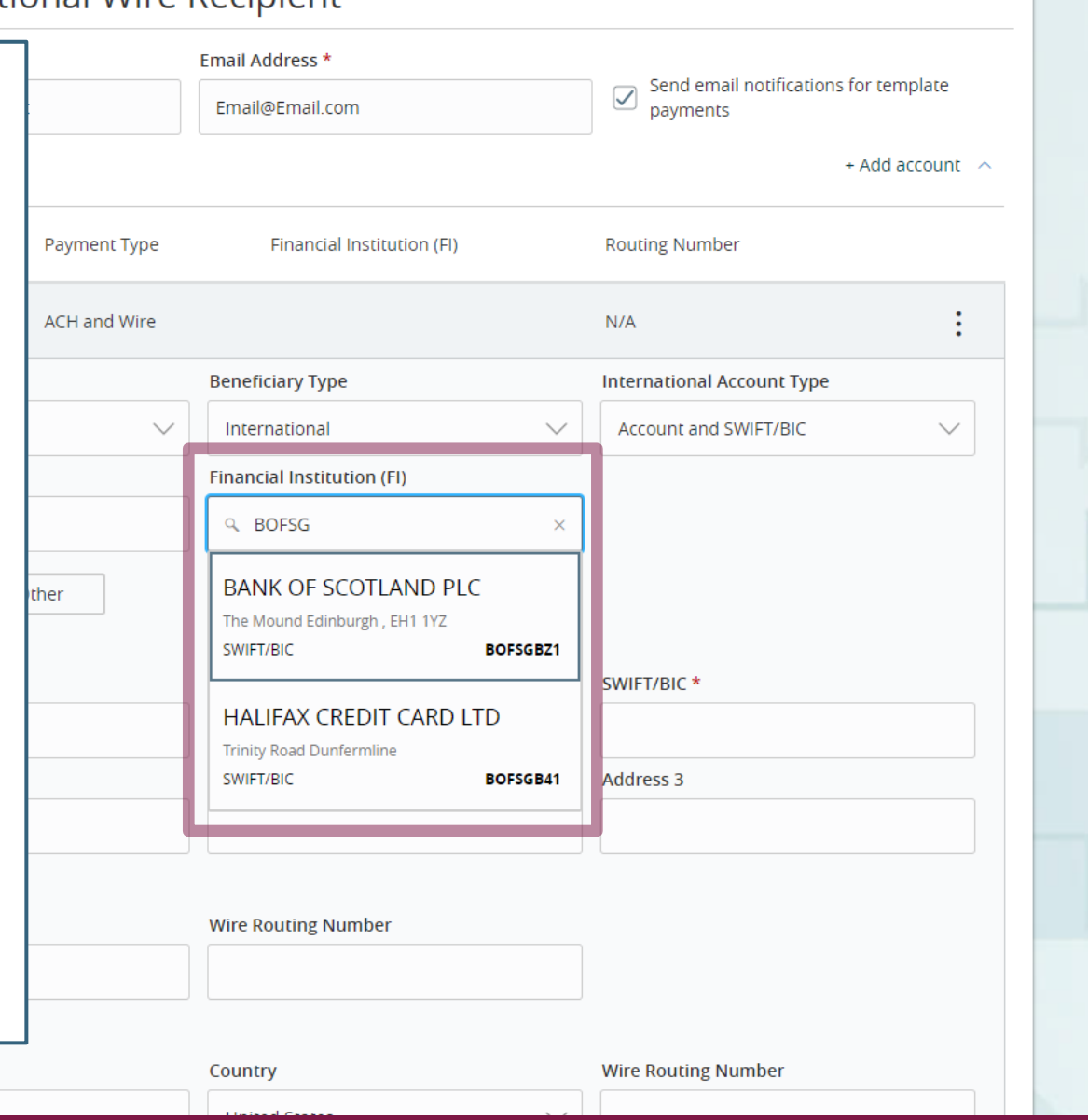

Good Afternoon, Kyle Single Wire

#### ACCESS JFG 🛽

Lockbox

If the SWIFT/BIC code was in the search list, the Name and Address for the Beneficiary FI will prefill in. If it wasn't listed, enter the Beneficiary FI Name, SWIFT/BIC Code and address in the **Beneficiary FI** section. If the Beneficiary Bank has a very long address, fit as much of the address as you can in the Address 1 field, continue on to Address 2 & 3 fields to fit the address in.

If your instructions list a **Receiving FI/Intermediary FI/Correspondent FI**, fill in that information in the **Receiving FI** fields. Otherwise, those fields are optional. **DO NOT** use the **Intermediary FI** fields.

When completed, click the blue button with a checkmark to save the account information.

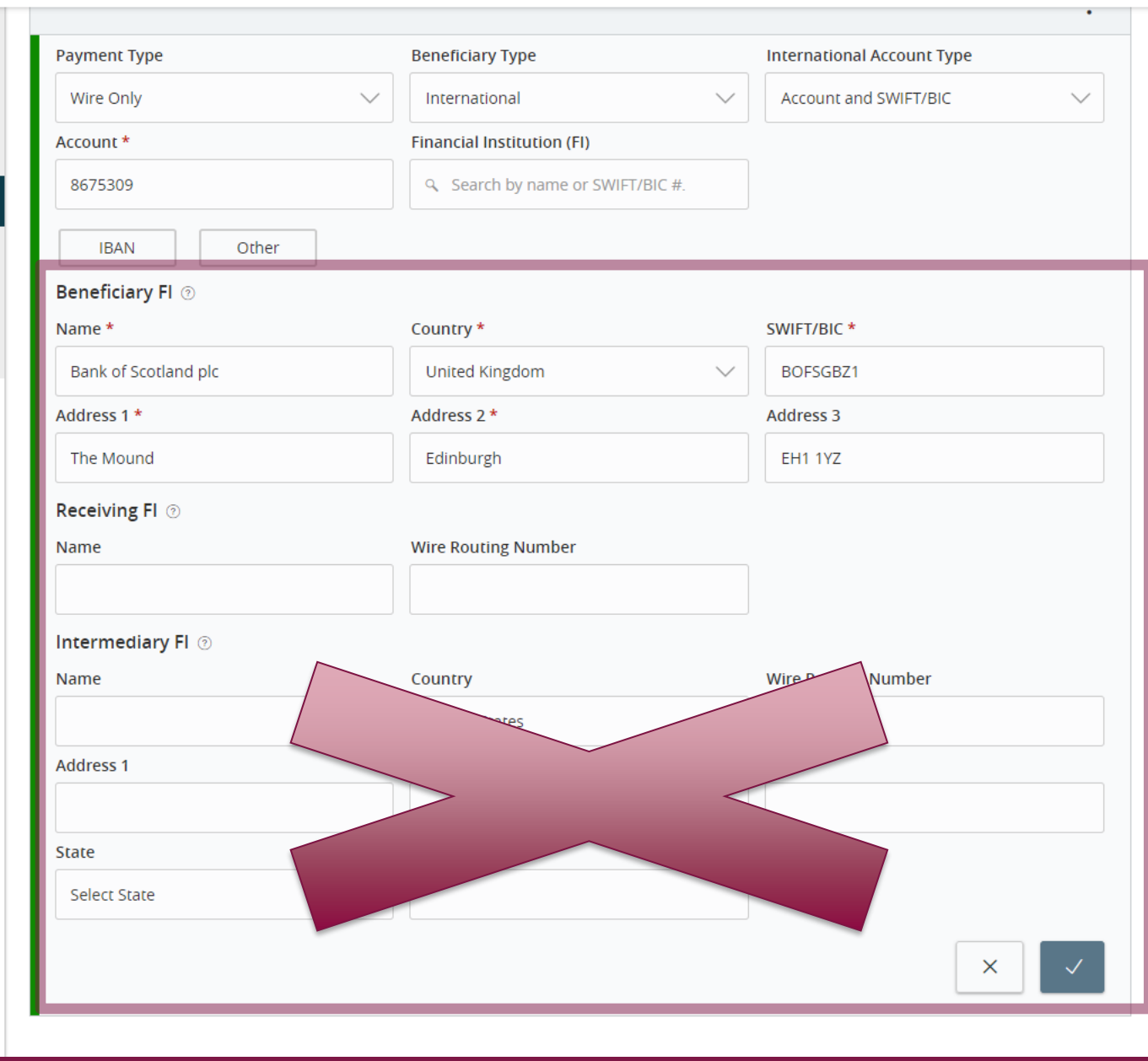

### ACCESS JFG

Good Afternoon, Kyle Single Wire

Finally, fill in the **Recipient Details**. For an international wire recipient, you will need to fill in:

Wire Name: The name by which the recipient is known to its bank. AKA the Account Title or Account Name.

**Country & Address Fields**: Fill in the Beneficiary's address. If the address is very long, fill in as much as you can in Address Field 1 before continuing on to Address Fields 2 & 3.

IMPORTANT: The Wire Name (Beneficiary Name) and Address must be entered in exactly as they appear on the wiring instructions, or the receiving bank may reject the wire.

Click **Save Recipient** when completed.

| Display Name *           |              | Email Address *            |                                                |
|--------------------------|--------------|----------------------------|------------------------------------------------|
| International Wire Recip | ient         | Email@Email.com            | Send email notifications for template payments |
| ccounts (1)              |              |                            | + Add account                                  |
| Account                  | Payment Type | Financial Institution (FI) | Routing Number                                 |
| Account - *5309          | Wire Only    | Bank of Scotland plc       | N/A                                            |
| ecipient Details         |              |                            |                                                |
| Wire Name * 🤊            |              | ACH Name 💿                 | ACH ID ③                                       |
| International Wire Recip | ient LTD     |                            |                                                |
| Country                  |              | Address 1 *                | Address 2 *                                    |
| United Kingdom           | $\sim$       | 123 Edinburgh Castle Way   | Edinburgh, Scotland                            |
| Address 3                |              |                            |                                                |
| UK                       |              |                            |                                                |
| ۲emplates (0)            |              |                            |                                                |
|                          |              |                            |                                                |
|                          |              |                            | Cancel Save Recipient                          |
|                          |              |                            |                                                |
|                          |              |                            |                                                |

| Ą        | <b>CCESS</b> JFG                                     |                                                                                              | _                                           | Good Evening, Ky        | le Single Wire     |    |
|----------|------------------------------------------------------|----------------------------------------------------------------------------------------------|---------------------------------------------|-------------------------|--------------------|----|
|          | Home<br>Message Center                               | Recip                                                                                        | ×                                           |                         |                    |    |
| t<br>≣   | Transactions                                         | New I Recipient Saved<br>Recipient International Wire Recipient has been successfully saved. | ۹ Search                                    |                         |                    |    |
|          | Payments<br>ACH Pass-Thru                            | Andy DL Close                                                                                | ccounts 🔺                                   | 2                       | Actions            |    |
|          | DepositPartner - SSO<br>Lockbox                      | Brooks L                                                                                     |                                             | 1                       | :                  |    |
|          | Tax Payment Merchant Services Recipient Address Book | Byron Hadley Donald Duck                                                                     | You will receive                            | a confirm               | nation<br>eation c | of |
|          | Subsidiaries                                         | International Wire Recipient Email@Email.com                                                 | the new recipier                            | nt.                     |                    |    |
|          | Positive Pay<br>Small Business Credit C              | Loch Ness Tours                                                                              | Click <b>Close</b> to be<br>Recipient Addre | e returned<br>ess Book. | d to the           |    |
| 6        | Transfers & Payments                                 | Mickey Mouse                                                                                 | _                                           |                         |                    |    |
| ©        | Locations & ATMs                                     | Red Redding                                                                                  |                                             | 1                       | :                  |    |
|          | Services                                             | Samuel Norton                                                                                |                                             | 1                       | :                  |    |
| ?        | Help                                                 |                                                                                              |                                             |                         |                    |    |
| ्र<br>[- | Settings 0                                           |                                                                                              |                                             |                         |                    |    |

Good Evening, Kyle Single Wire

# ACCESS JFG 🛽

| <u>۲</u> | Home                    |   | Recipients                   | You will see your       |
|----------|-------------------------|---|------------------------------|-------------------------|
| _4       | Message Center          |   |                              | ,                       |
| <b>_</b> | Transactions            | ~ | New Recipient                | If you need to ed       |
| 1        | Cash Management         | ^ |                              | choose either <b>Eu</b> |
|          | Payments                |   | Name 🔺                       | PLEASE NOTE: if         |
|          | ACH Pass-Thru           |   | Andy Dufreene (122456)       | account informat        |
|          | DepositPartner - SSO    |   |                              | making any upda         |
|          | Lockbox                 |   | Brooks Hatlen                | For instructions        |
|          | Tax Payment             |   | Byron Hadley                 | recipient, please       |
|          | Merchant Services       |   | Descript Durch               |                         |
|          | Recipient Address Book  |   |                              |                         |
|          | Subsidiaries            |   | International Wire Recipient | Email@Email.com         |
|          | Positive Pay            |   | Loch Ness Tours              |                         |
|          | Small Business Credit C |   | Mickey Mouse                 |                         |
| \$       | Transfers & Payments    | ~ |                              |                         |
| 0        | Locations & ATMs        |   | Red Redding                  |                         |
| 11       | Reports                 | ~ | Samuel Norton                |                         |
|          | Services                | ~ |                              |                         |
| ?)       | Help                    | ~ |                              |                         |
| ्रेः     | Settings                | ~ |                              |                         |
| 7        | Log Off                 |   |                              |                         |

You will see your new recipient listed in your Recipient Address Book.

f you need to edit or delete a recipient, click the **kabob** menu and choose either **Edit** or **Delete**.

PLEASE NOTE: if you receive a request from a recipient to update their account information, please verify that request is legitimate before making any updates.

Click to view recipient actions

Edit

Delete

1

Payment History

For instructions on how to send a wire to your newly created wire recipient, please see the International Wire user guide.

# Thank You

# Additional Resources and Support

For additional resources, including "how-to" guides, please visit our online Client Resources page at <a href="https://www.johnsonfinancialgroup.com/client-resources">https://www.johnsonfinancialgroup.com/client-resources</a>

If further support is needed, please call our Treasury Management Support Center at 888.769.3796 or by email at <u>tmsupport@johnsonfinancialgroup.com</u>.

JohnsonFinancialGroup.com

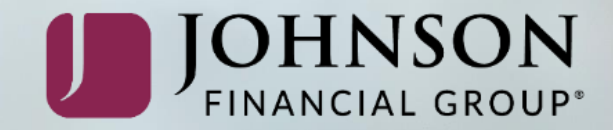